## BEDIENUNGSANLEITUNG – generelle Ausbildung OLE

auf diesen Link klicken: https://ole.unibz.it/course/view.php?id=1913

Selfenrolment Key: cB1ywr2o

1. die Sprache wählen (englisch funktioniert noch nicht). Oben rechts auf Login klicken.

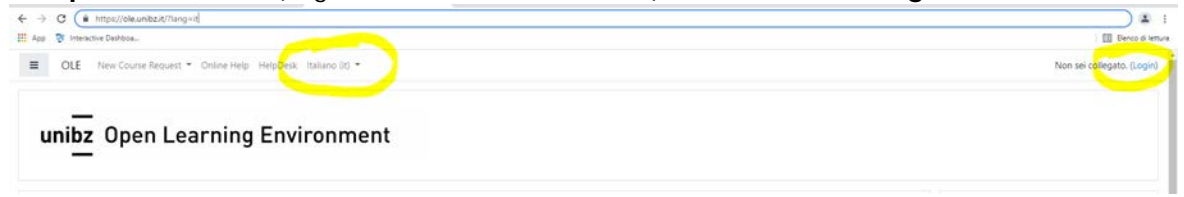

2. auf UNIBZ II EURAC klicken für die Anmeldung (nur mit unibz oder eurac-account möglich)

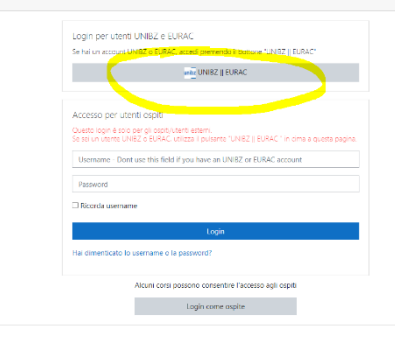

3. ganz nach unten scrollen und auf Working safety courses klicken

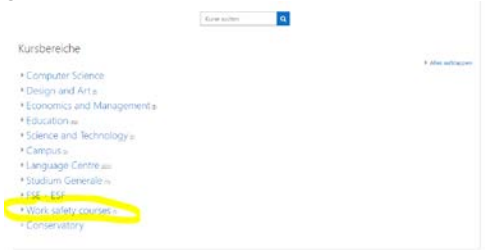

4. auf **Overview klicken** 

| Work safety courses                    |  |
|----------------------------------------|--|
| Rartsole / Kurse / Work safety courses |  |
|                                        |  |
| 1 orth securitor                       |  |
| Work safety courses                    |  |
| Work safety courses                    |  |
|                                        |  |
| Karse suchen                           |  |
| Basic course                           |  |
| Low Risk                               |  |
| Medium Risk                            |  |
| High Risk                              |  |
| Teaching Staff                         |  |
| ♥ Overview                             |  |
|                                        |  |

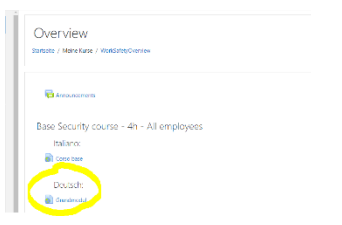

6. auf **Einleitung klicken**, alles gut durchlesen und sich immer weiter in die einzelnen Kapitel mit Zwischentests bis zum Ende durcharbeiten.

| → C ii ole.unibz.it/course/viewp   | hp?id=1913                                                                                           |                |
|------------------------------------|----------------------------------------------------------------------------------------------------|----------------|
| App 🦉 Interactive Dashbee          |                                                                                                    |                |
| unibz OLE New Course Re            | quest * Online Help HelpDesk Deutsch (de) *                                                          |                |
| SECEADEArbGru                      | SEC/BA/DE - Arbeitssicherheit - Grundmodul                                                           |                |
| 📽 Kompetenzen                      |                                                                                                    |                |
| I Bewertungen                      | Announcements                                                                                        | Fortschritte 🚱 |
| # Startseite                       | Für Teilnehmer/linen verborgen                                                                       |                |
| 2 Dashboard                        | 🥶 Glossar zum Arbeitsschutz                                                                          |                |
| 🛗 Kalender                         | Die Eigleitung (Operie )                                                                             |                |
| C Meine Dateien                    | Die Emilitang (Iomin.)                                                                               |                |
| ✔ Inhaltsspeicher                  |                                                                                                    |                |
| 🕿 Meine Kurse                      | 器前 1. Einleitung                                                                                     | 8              |
| Time Management<br>(Smart Working) | Herzich Wilkommen zum Online Kurs "Allgemeine Ausbildung zum Arbeitsschutz" für alle Arbeitnehmer.   |                |
| 🛱 SECBADEArbGru                    | Die Entwicklung des Arbeitsschutzes (30min.)                                                         |                |
| ESECBAITSicLavCorBas               | a. Entwicklung Arbeitsschutz                                                                         | 8              |
| SECHRDEArbSicBildNotArbE30         | Improduent! Nicht verfügbar, es sei denrc Die Aktivität 1. Einleitung ist als abgeschlossen markiert |                |
| SECLRDEArbBildSicSicKenN10         |                                                                                                    |                |

7. alle persönlichen Daten genauestens kontrollieren bzw. korrigieren (Geburtsdatum, Geburtsort und Steuernummer), damit das Zertifikat gültig (ohne Fehler) ausgestellt wird. Diesen Teil nicht überspringen.

## 8. auf Get your certificate klicken

| SEC/BA/DE - Arbeitssicherheit - C<br>Startuete / Meine Kurse / SECRADEArbGru / Aufsichtsorgane (25min) / 12. | Grundmodul                                                |                                                                      |
|----------------------------------------------------------------------------------------------------|-----------------------------------------------------------|----------------------------------------------------------------------|
| 13. Quiz                                                                                                    |                                                           |                                                                      |
| Hier geht's zum Zwischentest zu den Inhalten des Kapitels "Aufsichtsorgane".                                 |                                                           |                                                                      |
|                                                                                                    | Erlaubte Versuche: 3<br>Bewertungsmethode: Bester Versuch |                                                                      |
|                                                                                                    | Test jetzt durchführen                                    |                                                                      |
| → 12. Aufsichtsorgane                                                                                        | Direkt zu:                                                | Gude to update your Birthday, Place of Birth and SSN in your problem |

## SEC/BA/DE - Arbeitssicherheit - Grundmodul

Startseite / Meine Kurse / SECBADEArbGru / Vorbereitung der Teilnahmebestätigung / Guide to update your Birthday, Place of Birth and SSN in your profile

| de lo update your birti                      | iday, Place of birth and 5514 in your pro                   | Jule |  |
|----------------------------------------------|-------------------------------------------------------------|------|--|
| i Sie auf den Link 'Guide to update your Bir | thday and SSN in your profile.pdf, um die Datei anzuzeigen. |      |  |
|                                              |                                                             |      |  |
|                                              |                                                             |      |  |